## LINEE GUIDA PER ACCEDERE AL SERVIZIO TRAMITE GLI SPORTELLI AUTOMATICI DEL GRUPPO INTESA SANPAOLO

## ACCESSO AL SERVIZIO CON CARTE DI DEBITO, CARTA NEXTCARD, CARTE PREPAGATE RILASCIATE DALLE BANCHE DEL GRUPPO INTESA SANPAOLO

Gli utenti che utilizzano carte del Gruppo Intesa Sanpaolo accedono alle funzionalità di pagamento dei pedaggi/solleciti e alla Ricarica del Servizio "Ricaricabile Pedemontana" selezionando il tasto "Ricariche, pagamenti e altre operazioni".

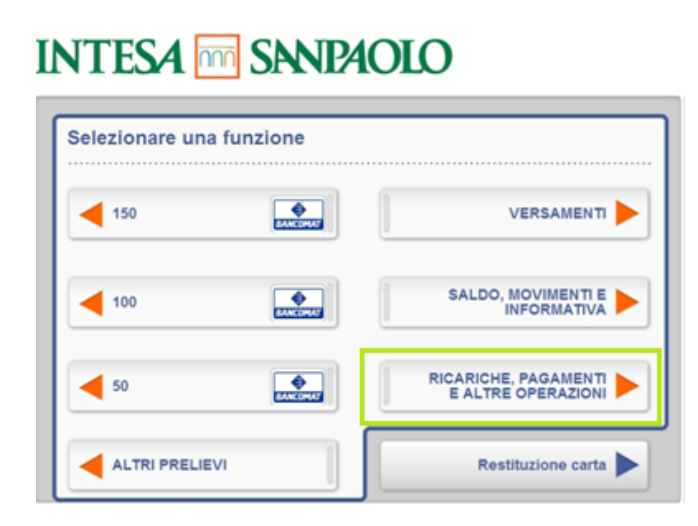

Per accedere ai servizi di Autostrada Pedemontana Lombarda selezionare il servizio "CBILL/PAGO PA"

## INTESA m SANPAOLO

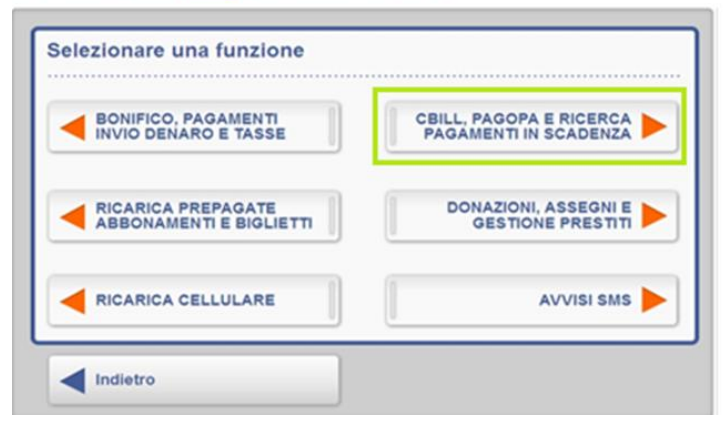

Digitare il PIN della propria carta per il riconoscimento

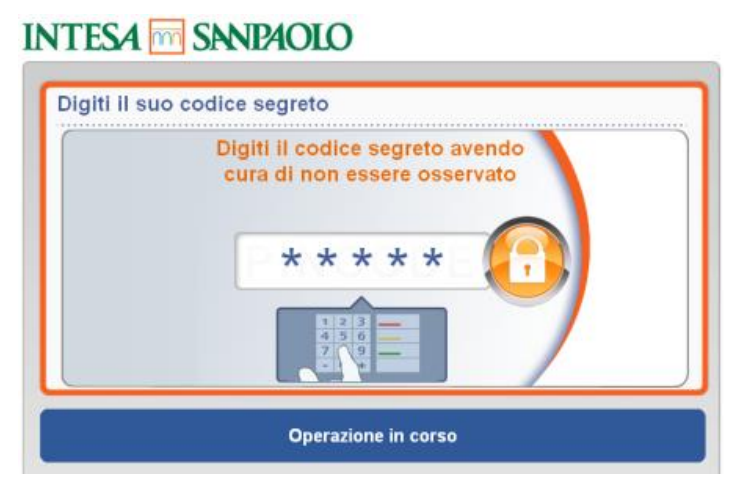

Nella seguente schermata PAGAMENTO CBILL/PAGO PA selezionare una delle seguenti voci, a seconda del servizio richiesto:

- "Nuovo pagamento" per effettuare il pagamento di un sollecito;

- "Ricerca pagamenti in scadenza" per pagare il pedaggio o ricaricare il servizio Ricaricabile Pedemontana.

(Il tasto "Le mie bollette in scadenza" non è funzionale per i clienti di Autostrada Pedemontana Lombarda).

| agamento CBILL PAGO PA        | 🐻 cbiii 🤅                                                                                                    |
|-------------------------------|----------------------------------------------------------------------------------------------------|
| Nuovo Pagamento               | Utilizzalo per fare un nuovo pagamento CBILL –<br>pagoPA. Ti basta cercare l'azienda convenzionata<br>e inserire il numero del pagamento.                                                                  |
| Ricerca pagamenti in scadenza | Da qui pusi ricercare i pagementi inserendo il codice<br>o il nome dell'azienda (es.: Equitalia). Vernanno<br>esposti solo i pagamenti verso le aziende che hanno<br>abilitato questo servizio di ricerca. |
| Le mie bollette in scadenza   | Verifica qui se ci sono bollette da pagare a favore<br>delle aziende che hai attivato dalla banca online<br>per la ricezione delle scadenze.                                                               |

Per il pagamento dei solleciti, selezionare il tasto "Nuovo pagamento" e successivamente inserire il codice SIA 0335M o la ragione sociale di Autostrada Pedemontana Lombarda (accettata anche la denominazione abbreviata).

Selezionare il tasto "Continua" e digitare il numero di sollecito. Una volta completato il processo di pagamento/ricarica viene rilasciata una ricevuta di pagamento.

| nserimento Dati  | E ctill 🥶                                                                                  |
|------------------|--------------------------------------------------------------------------------------------|
| AUTOSTRADA PEDEI | MONTANA LOMBARDA SPA                                                                       |
|                  | dentificativo da digitare nel circuito CBLL<br>Codice: 012345678901234567 / Importo: 12.34 |
|                  | Inserisci il codice pagamento CBILL o il<br>codice avviso pagoPA e premi                   |

**Per il pagamento dei pedaggi**, dopo aver cliccato "**Ricerca pagamenti in scadenza**", inserire il Codice **SIA 0335M** o la ragione sociale **Autostrada Pedemontana Lombarda** (accettata anche la denominazione abbreviata) e selezionare la voce "**Pagamento pedaggi**".

(cbi

Da qui puoi caricare il tuo conto

| INTESA m SN       | NPAOLO                                             |
|-------------------|----------------------------------------------------|
| Pedemontana       |                                                    |
| Pagamento Pedaggi | Utilizzalo per visionare il saldo debito da panare |

Ricarica

Inserire il **numero di targa** del veicolo e procedere al pagamento. Al termine dell'operazione viene rilasciata una ricevuta di pagamento.

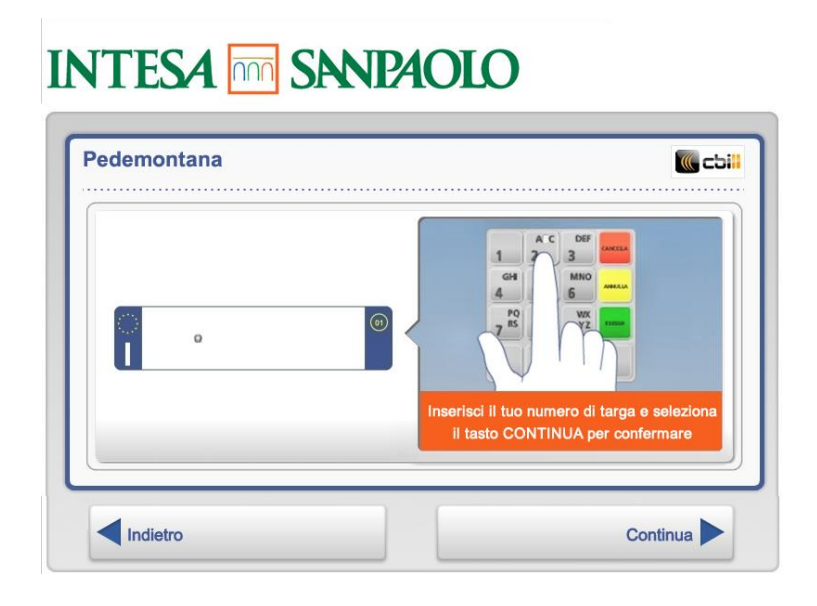

Per effettuare una ricarica, dopo aver cliccato "Ricerca pagamenti in scadenza", inserire il Codice SIA 0335M o la ragione sociale Autostrada Pedemontana Lombarda (accettata anche la denominazione abbreviata). Una volta premuto il tasto "Ricarica", inserire il numero di targa del veicolo, selezionare l'importo da ricaricare e procedere con il pagamento. Al termine dell'operazione viene rilasciata una ricevuta.

| N.Doc. 12345678901234568790                                                                                              | Importo:                                                                |
|----------------------------------------------------------------------------------------------------|-------------------------------------------------------------------------|
| Numero: 1234567889 Il lorem ipsum è un testo segnapost<br>e tipografi a modo riempitivo per bozzetti e prove grafiche.   | o utilizzato da grafici, designer, programmatori<br>un testo privo di   |
|                                                                                                    |                                                                         |
| N.Doc. 12345678901234568790                                                                                              | Importo:                                                                |
| Numero: 1234567889 II lorem ipsum è un testo segnapost<br>e tipografi a modo riempitivo per bozzetti e prove grafiche. È | o utilizzato da grafici, designer, programmatori<br>È un testo privo di |
|                                                                                                    |                                                                         |
| N.Doc. 12345678901234568790                                                                                              | Importo:                                                                |